# FastStone Installation & User Guide (Windows)

- 1. Installation on Windows
  - 1. Visit the official website : <u>Download FastStone Capture</u>
  - 2. Click download (chose .exe installer)
  - 3. Run the installer and follow the setup instructions.
- 2. Record Screen Using FastStone Capture

# • Step 1: Launch the Screen Recorder

- Open FastStone Capture.
- On the floating toolbar, click the Screen Recorder icon
- This icon is typically a small **video camera** symbol (highlighted in red above).

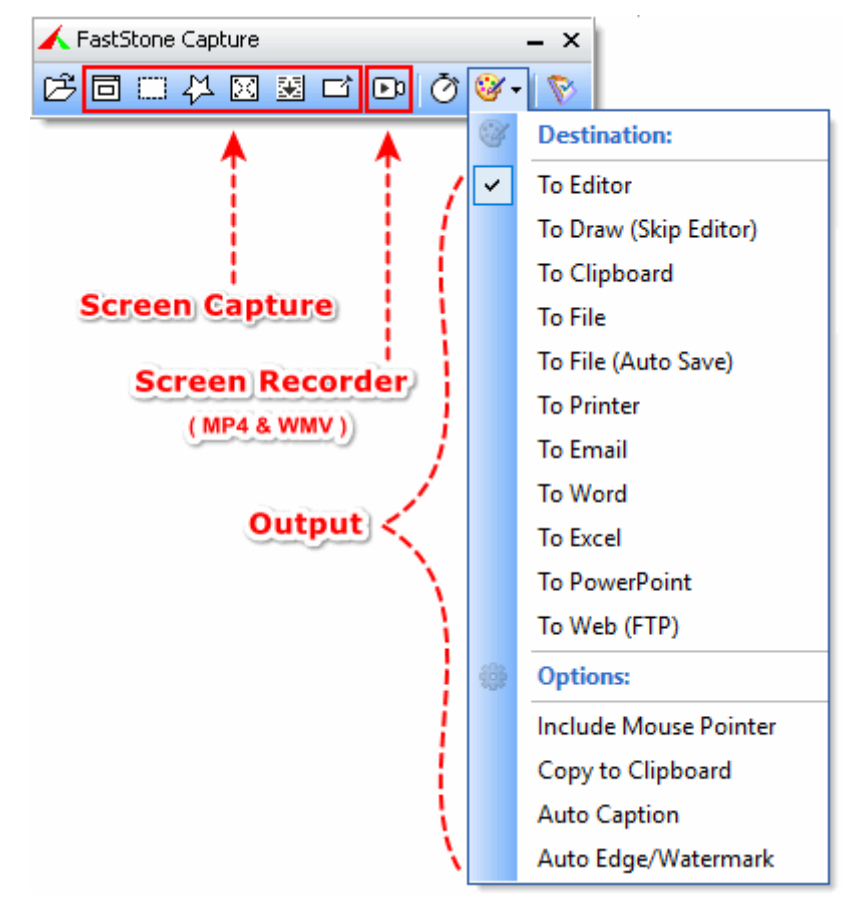

### ◊ Step 2: Select Recording Area

After clicking the icon, a dialog box will pop up asking you to select the recording mode:

• Full Screen

| 🗈 Screen Recorder — 🗆 🗙         | < |
|---------------------------------|---|
| Screen                          |   |
| ○ 🗇 Window / Object             |   |
| 🔿 🗔 Rectangular Region          |   |
| 〇 🎞 Fixed-Size Regic 中 ථ ㅇ      |   |
| 🔘 🛄 Full Screen without Taskbar |   |
| Full Screen                     |   |
| 🔿 🌄 Repeat Last Region          |   |
| Audio & Webcam                  | : |
| Record                          |   |
|                                 |   |

# ◇ Step 3: Configure Recording Options

Before recording:

- Uncheck Microphone.
- Output formats supported: **MP4** and **WMV**.

| 🗆 Audio & We | bcam - | _    |   |  |
|--------------|--------|------|---|--|
|              | Ţ      | IJ») | 0 |  |

### ◇ Step 4: Start Recording

Click **Record** to begin.

A small control bar will appear with buttons like **Pause**, **Stop**, and **Cancel**.

#### • Step 5: Stop and Save

- When you're done, click **Stop** on the control bar.
- FastStone will automatically open the recorded video in its preview window.
- You can **save the video**.

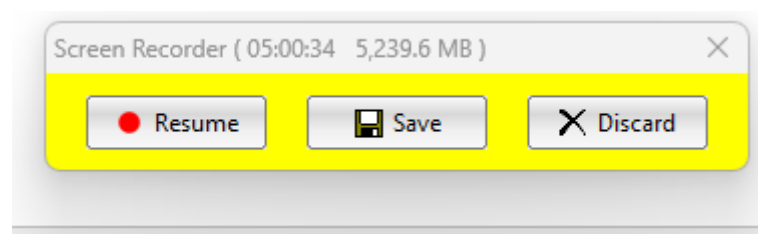

| D Save ( File In | nfo: 1920 x 1080 | 05:00:34 5,239.8 MB )       | × |
|------------------|------------------|-----------------------------|---|
| Save in:         | Desktop          | ✓ 🌀 🌮 🖽 -                   |   |
| Home             | Gallery          | /                           |   |
| Desktop          | OneDr            | ive                         |   |
|                  | Deskto           | q                           |   |
| Libraries        | Docum            | nents                       |   |
| This PC          | Downl            | loads                       |   |
| Network          |                  |                             |   |
|                  | Save as type:    | Windows Media Video (* waw) |   |
|                  | Save as type.    |                             |   |
|                  |                  |                             |   |
|                  |                  |                             |   |

# ◇ Step 6: Upload Your Video

- You will receive an email with a SharePoint folder link.
- Click **"Open"** in the email.
- Upload your video file to the folder **with your name** (e.g., john\_smith).
- Done! No need to rename the file.

 $\gg$  Please upload to your own folder only.

| Inter | national Cybersecurity Olympiad 2025 shared the fold                            | er <name>with you Index ×</name>                                                                                                    |                           |     | X | 8 C        |
|-------|---------------------------------------------------------------------------------|----------------------------------------------------------------------------------------------------|---------------------------|-----|---|------------|
| ICO   | International Cybersecurity Olympiad 2025<br>to me * 🕑 Listen                   |                                                                                                    | 10:37 AM (48 minutes ago) | ☆ ( | • | <b>Б</b> і |
|       |                                                                                 |                                                                                                    |                           |     |   |            |
|       |                                                                                 | Ŕ                                                                                                    |                           |     |   |            |
|       |                                                                                 | International Cybersecurity Olympiad<br>2025 invited you to view a<br>folder                                                                                               |                           |     |   |            |
|       |                                                                                 | Here's the folder that International Cybersecurity Olympiad 2025 shared with you.                                                                                          |                           |     |   |            |
|       | This is vite wit only work for you and people with existing access.  Open Share |                                                                                                    |                           |     |   |            |
|       |                                                                                 | This email is generated through National University of Singapore's use of Microsoft 365 and may<br>contain content that is controlled by National University of Singapore. |                           |     |   |            |